## 1. Нажать «Настройки»

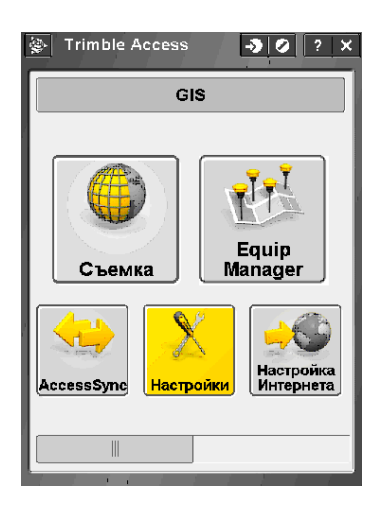

5. Нажать «Подвижный приемник»

| 👺 Static 🛛 🌖 🖉 📍 🗙           |  |  |  |  |  |  |  |
|------------------------------|--|--|--|--|--|--|--|
| 📼 <sup>95%</sup> 💉 14 T 🧧 🗍  |  |  |  |  |  |  |  |
| Подвижный приемник           |  |  |  |  |  |  |  |
| Прием данных на ровере       |  |  |  |  |  |  |  |
| Точка съемки                 |  |  |  |  |  |  |  |
| Опорный пункт (измерен)      |  |  |  |  |  |  |  |
| Быстрая точка                |  |  |  |  |  |  |  |
| Точки непрерывной кинематики |  |  |  |  |  |  |  |
| Разбивка                     |  |  |  |  |  |  |  |
| Калибровка на местности      |  |  |  |  |  |  |  |
| Допуск на совпадение точек   |  |  |  |  |  |  |  |
| Лазерный дальномер           |  |  |  |  |  |  |  |
| Эхолот                       |  |  |  |  |  |  |  |
| Вывод ММЕА                   |  |  |  |  |  |  |  |
|                              |  |  |  |  |  |  |  |
| Нет съемки PDOP:1.5          |  |  |  |  |  |  |  |
| Запись                       |  |  |  |  |  |  |  |
| Esc Перейти 📰 Правка         |  |  |  |  |  |  |  |

2. Нажать «Стили съемки»

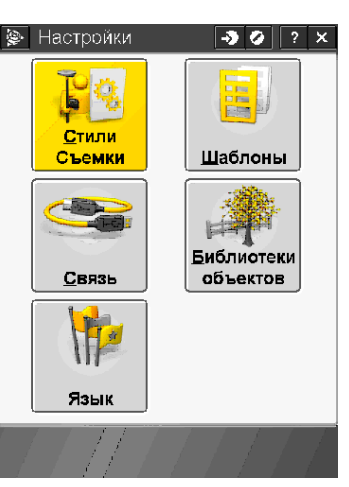

 Выбрать «FastStatic», установить нужный интервал измерений, поставить «галку» «Автонаимен файлов». Нажать «<sup>1/3</sup>/<sup>3</sup>/<sub>\*</sub>»

👺 ...ижный приемник 🛛 🧭 🤇 📍 🗙 **D** 95% A 14 T ? Тип съемки: FastStatic -Авт Интервал измерений: ен файлов: 1s 🔻 Маска возвышения 10° ۲ Macкa PDOP: • 6.0 <u>Стр.</u> 1/3 Нет съемки РООР:1.5

3. Нажать «Новый»

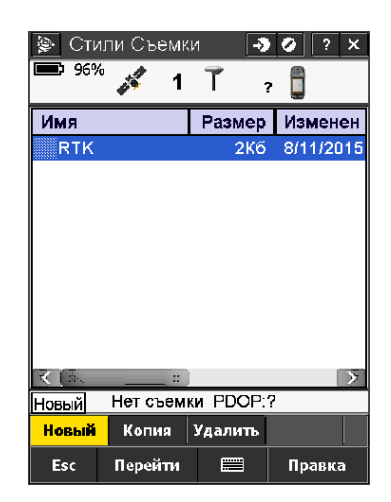

4. Ввести название. Нажать «Принять»

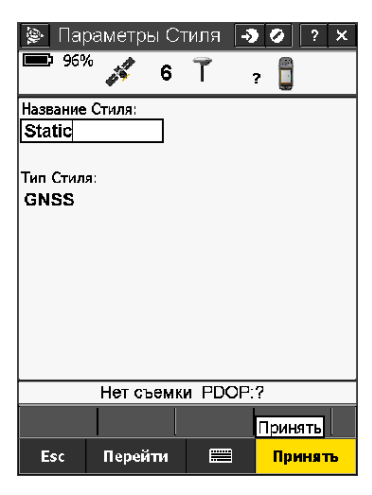

 7. Выбрать соответствующий тип антенны. Высоту можно не вводить.
Нажать «<sup>2/3</sup>/<sub>2</sub>»

8. Нажать «Принять»

ижный приемник

🞝 🥝 ? 🗙

| 🏈И)                                            | кный прие                       | емник | -> ( | 2 ? | ×         |  |  |
|------------------------------------------------|---------------------------------|-------|------|-----|-----------|--|--|
| 95%                                            | * 💰 14                          | Ĩ     | ?    |     |           |  |  |
| -Антөн                                         | 1a                              |       |      |     | _         |  |  |
| Тип:<br><mark>Zephy</mark><br>Измер д<br>Нижня | r – Model 2<br>ю:<br>ня часть к | 2 🔻   | ия   |     |           |  |  |
| Высота                                         | антенны:                        |       |      |     |           |  |  |
| Номер и<br>55970                               | ізделия:<br>-00                 |       |      | 2   | тр.<br>/З |  |  |
| Нет съемки РООР:1.5                            |                                 |       |      |     |           |  |  |
|                                                |                                 |       |      |     |           |  |  |
| <b>F</b>                                       | <b>n</b>                        | ,     |      |     | _         |  |  |

D 95% A. 14 T ? 📋 Серийный номер: ? Отслеживание сигналов GNSS-Использовать Ц2е: GPS L2C: Да -ГЛОНАСС: 1 3/3 ≖ Нет съемки РООР:1.5 Принять Перейти Esc Принять

## 9. Нажать «Запись»

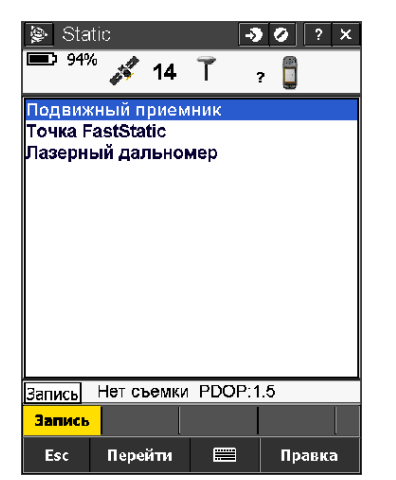

10. Нажать «Esc»

Принять

Esc

Перейти

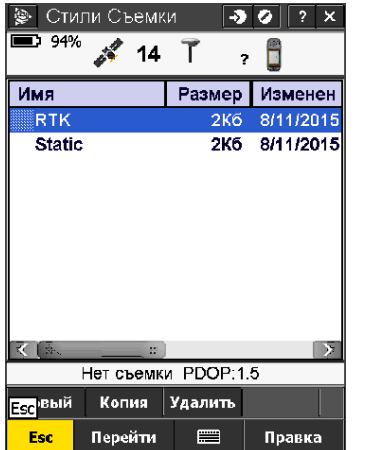

11. Закрыть окно настроек

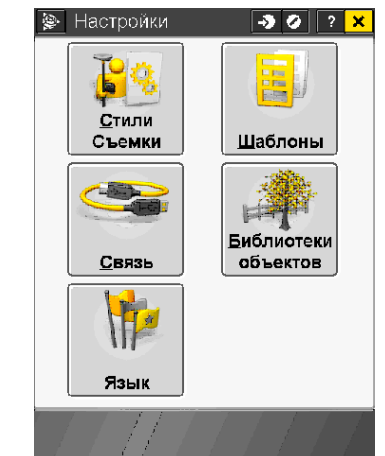